# **Summer Enrichment Data Collection Instructions**

## Overview

Reporting data is a simple, two-step process: 1) Complete the spreadsheet  $\rightarrow$  2) Transmit the data via Secure Upload

The spreadsheet consists of 15 columns of the following types:

- Mandatory
- Optional
- Informational

Some fields are open ended, while others have drop down lists:

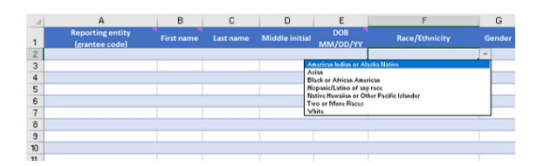

## Data Collected

- Reporting entity (grantee code) Drop down list
- First name Open ended
- Last name Open ended
- Middle initial (optional) Open ended
- DOB (MM/DD/YY) Open ended
- Race/Ethnicity Drop down list
- Gender Drop down list
- SASID (optional) Open ended

- Grade in Fall 2024 Drop down list
- Resident Town Drop down list
- Exposure Days Open ended; must be a value from 1-90
- Public/Non-Public Drop down list
- Reporting District (Public students only) Drop down list
- Non-Public Organization (Non-Public students only) Drop down list
- Error Message (informational) Informational

If required data is missing, an alert will appear in the Error Message column:

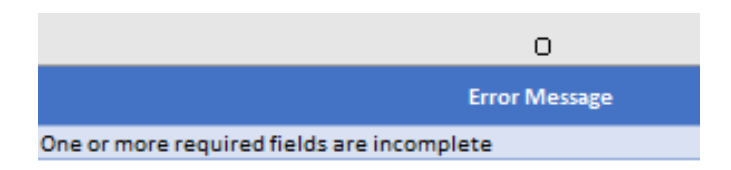

If all required data has been input the row will turn green:

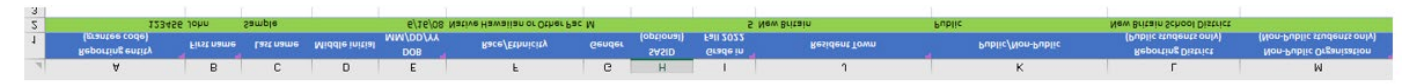

NOTE: You can upload a file even if all the data is not complete.

- Once data entry is complete save your file (File → Save As) using the following naming convention: XXXX\_Name
  - XXXX = Your Application ID (listed in column A)
  - Name = The name of your site

#### **Uploading the File**

- 1. Go to https://www.csde.state.ct.us
  - username: sdectw\SmrEnrichUL
  - password: se22UL\$#
- 2. Select the "Summer Enrichment File Upload" link
- 3. The File Category will be defaulted to "Summer Enrichment programs Excel files ONLY."
- 4. Select your Summer Enrichment Site from the drop down box. Be sure to select the correct site. If your site is not listed, email your file to <u>kimberly.johnson@ct.gov</u>
- 5. Select "Choose File" and locate the file on your computer
- 6. Select "Open" from the pop-up window (not on screen shot below)
- 7. The Email Address will be pre-populated on the screen below. No changes are needed.
- 8. Input the name of your site in the large textbox.
- 9. Select "Upload"

| STATE OF CONNECTICUT                                                     | Demo School District                                                     |        |  |
|--------------------------------------------------------------------------|--------------------------------------------------------------------------|--------|--|
| Uploading a<br>Please click                                              | lie may take several minutes.<br>he Upload button only once.             |        |  |
| Do not close the<br>A notification will a                                | browser while a file is uploading.<br>ppear when the upload is complete. |        |  |
| File category: Summer Enrichment pr<br>Summer Enrichment Site: -Select o | ograms - Excel files ONLY  STEP 3                                        |        |  |
| Select file for upload:                                                  |                                                                          |        |  |
| Choose File No file chosen                                               | Upload                                                                   | STEP 8 |  |
| Note: There is a maximum file size o                                     | 1 50 MB.                                                                 |        |  |
| Enter the email address of a CSDE e                                      | nployee you wish                                                         |        |  |
| to noury that the has been uptoabed.                                     | STEP 7                                                                   |        |  |
| 1                                                                        |                                                                          |        |  |
| Message to be sent to recipient:                                         |                                                                          |        |  |

The following message will be displayed:

| STATE OF CONNECTICUT | Secure Upload<br>Administrator |  |
|----------------------|--------------------------------|--|
|                      | Upload complete!               |  |
|                      | Return to Upload               |  |

## The upload process is now complete!

When your data has been completely reported and there are no further corrections to be made, email <u>kimberly.johnson@ct.gov</u> to confirm completion.

| Deadlines:             |                            |
|------------------------|----------------------------|
| Preliminary Upload:    | Full Final Upload:         |
| Friday, August 2, 2024 | Friday, September 20, 2024 |